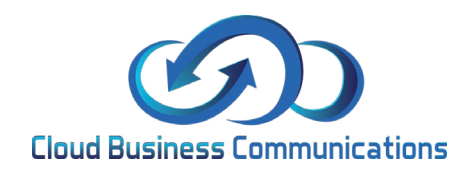

## How to Change Usernames on your invoice.

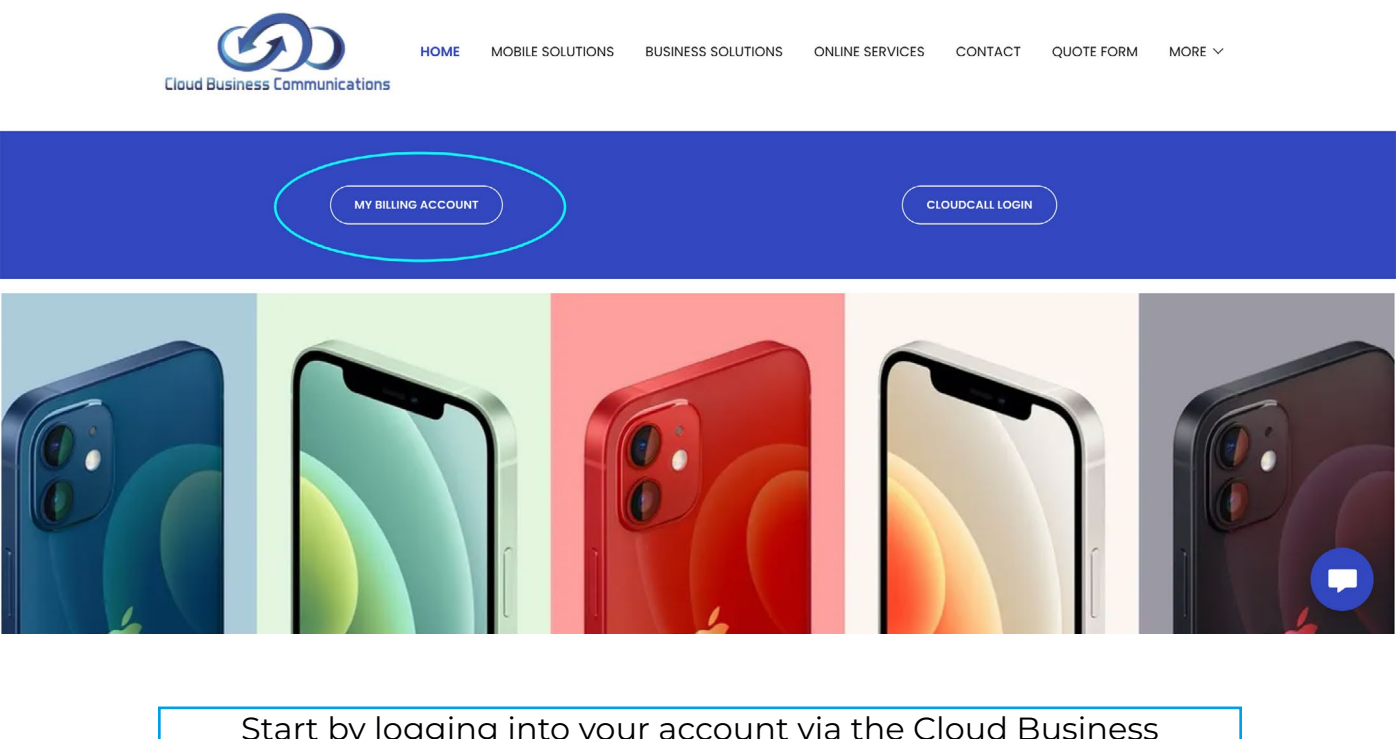

Start by logging into your account via the Cloud Business communications website at www.cloudbcltd.co.uk and click on the my billing account button as shown above.

| 🛨 🚺 🛛 🗮 Bookmark Page     |                       |                 |             | 🖨 A            | dmin Panel | A Home | 4       | 43 | 1- | Ø Get Help |
|---------------------------|-----------------------|-----------------|-------------|----------------|------------|--------|---------|----|----|------------|
| Cloud Business Communicat | Customers             | Sustomer Groups | Admin Users | ත් Admin Tools | 🛷 Helpd    | esk    |         |    |    |            |
| Customers                 |                       |                 |             |                |            |        |         |    |    |            |
| 10 ~                      | records per page      |                 | Search:     |                |            |        |         |    |    |            |
| Customers I               | Name                  |                 | User        | 'S             |            |        |         |    |    |            |
| 1234567                   | Your Company Name Ltd |                 |             | 123456 🗸       |            |        | 23456 > |    |    |            |
|                           |                       |                 |             |                |            |        |         |    |    |            |
|                           |                       |                 |             |                |            |        |         |    |    |            |
|                           |                       |                 |             |                |            |        |         |    |    |            |
|                           |                       |                 |             |                |            |        |         |    |    |            |

Once logged in click on the blue button shown above to access your account details.

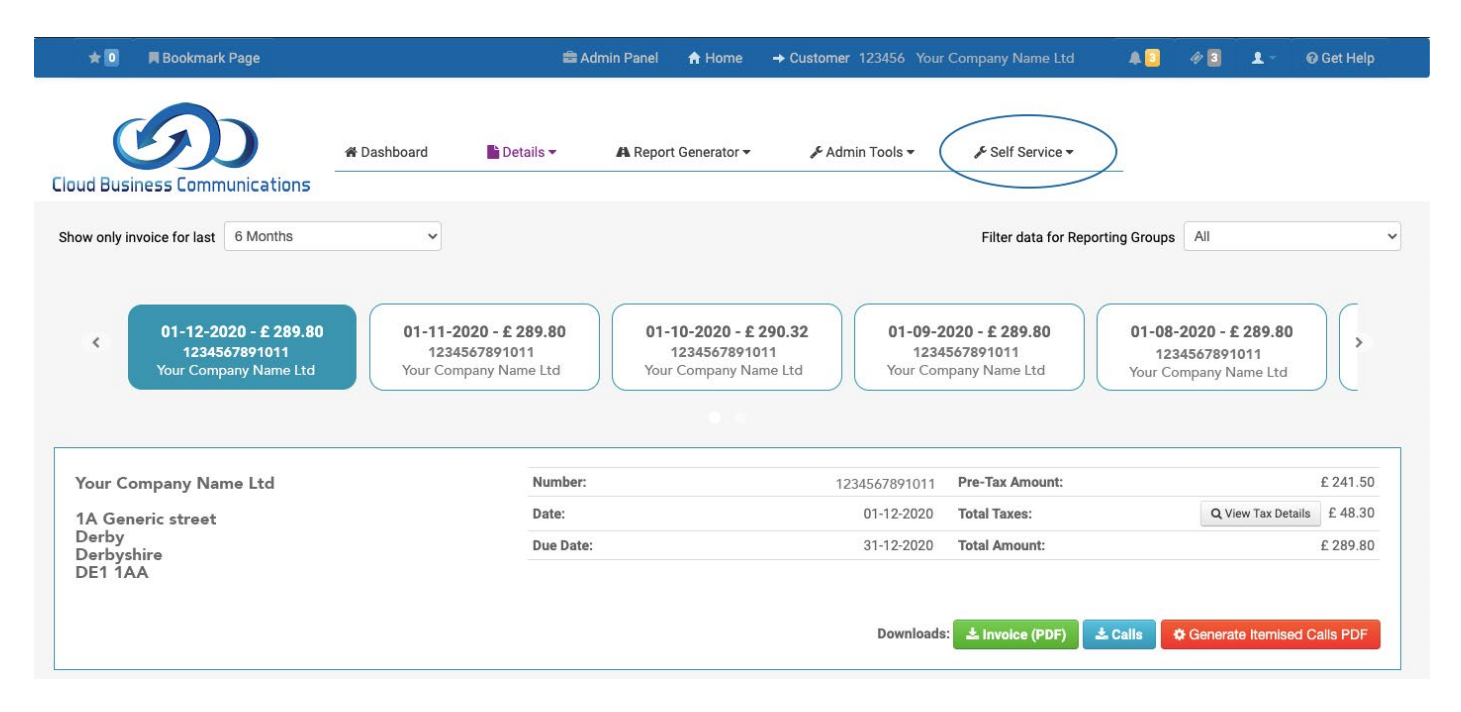

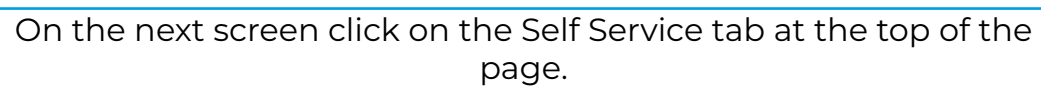

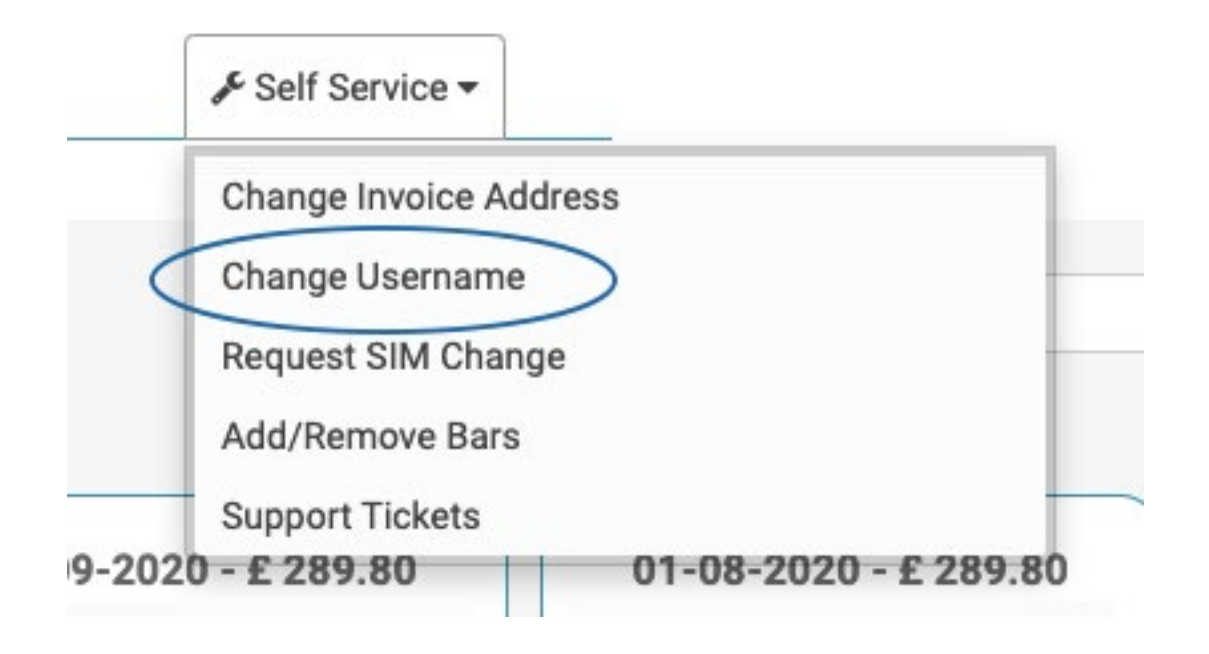

Then choose the Change Username option from the dropdown list.

| Show apps  | 📕 Bookmark Page      |             | â/          | dmin Panel 🛛 🔒 Home  | → Customer 123456                       | Your Company Name Ltd | <b>A</b> [] | 1 | 1- | 😧 Get Help |
|------------|----------------------|-------------|-------------|----------------------|-----------------------------------------|-----------------------|-------------|---|----|------------|
| Cloud Busi | iness Communications | ∉ Dashboard | 🖿 Details 🔻 | 🗚 Report Generator 🔻 | J <sup>c</sup> Admin Tools <del>▼</del> | J Self Service ▼      |             |   |    |            |
| Ser        | vices                | per page    |             | S                    | earch:                                  |                       |             |   |    |            |
| Status     | Service              |             | Name        |                      | Sim Number                              |                       |             | / |    |            |
| Active     | 07900 000 000        |             | User        |                      |                                         |                       |             |   | 1  |            |
|            |                      |             |             |                      |                                         |                       |             |   |    |            |
| -          |                      |             |             |                      |                                         |                       |             |   |    |            |
|            |                      |             |             |                      |                                         |                       |             |   |    |            |

From the list of users, click the yellow options box next to the username you want to edit or change.

| 🖈 🖸 🛛 🗮 Bookmark Page             |             | 🛱 Admin Panel      | 🕈 Home 🗕 🔿             |                 |                  | A 🖸 | 1 3 | <b>1</b> - | 🕑 Get Help |
|-----------------------------------|-------------|--------------------|------------------------|-----------------|------------------|-----|-----|------------|------------|
| Cloud Business Communications     | # Dashboard | 🖹 Details 👻 👫 Repr | ort Generator 👻        | 🗲 Admin Tools 🕶 | ✓ Self Service • |     |     |            |            |
| C Services                        |             |                    | ↑ Back to Services Lis | t               |                  |     |     |            |            |
| Self Service - 07900 000 000 (Us) | er - )      |                    |                        |                 |                  |     |     |            |            |
| Change Username                   |             | Request SIM Change |                        |                 |                  |     |     |            |            |
|                                   |             |                    |                        |                 |                  |     |     |            |            |

Click on the Change Username button as shown here.

| 🗯 📴 🛛 🗮 Bookmark Page                  | 🏙 Admin Panel 🛛 🛉 Home 🔶                                                        | 123456 Your Company Name Ltd | A 📕 🦸 🖹 🗼 🛛 Get Help |
|----------------------------------------|---------------------------------------------------------------------------------|------------------------------|----------------------|
| Cloud Business Communications          | 1<br>Change Username C                                                          | Confirmation                 |                      |
| Services                               | Service 07900 000 000   Current username User   New Username New User Name Here |                              |                      |
| © Self Service - 07817959712 (User - ) | KCancel                                                                         | ←Bac Next→                   |                      |
| Change Usernome                        |                                                                                 |                              |                      |

Enter the new username in the specified box and click on next to confirm. Once confirmed your new username will become active.